# New ADOBE license for Acrobat Pro available to all staff at JU

Jönköping University has recently signed a new 3-year agreement for software from Adobe. This means that all staff with employment will have access to Adobe Acrobat Pro (for editing/creating PDF files).

In connection with the activation of the new agreement, many users have recently received a mailing from the sender Adobe *<notifications@adobe.com>* och titeln: *"Get started with Acrobat Pro -Faculty/Staff"* 

# What do I need to do now?

If you already have software from Adobe installed on your computer, you do not need to do anything at this point as current installations/licenses of Adobe Acrobat and other software will continue to work.

## I don't have Adobe Acrobat today and want to install it on my computer?

#### Method #1 – only applies to JU owned computers)

To simplify the installation, JU has developed a ready-made installation package that you can access through Software Center on your computer. Go to : START >> Software Center > Adobe Acrobat Pro

### NB! You may need to run the installation 2 times in some cases to get it to work

| Software Center                                                                                                    |                                                                                                  |            |
|----------------------------------------------------------------------------------------------------|--------------------------------------------------------------------------------------------------|------------|
| JÖNKÖ<br>UNIVEF                                                                                                    | PING<br>RSITY                                                                                    |            |
| <ul> <li>Applications</li> <li>Operating Systems</li> <li>Installation status</li> <li>Device compliance</li> <li>Options</li> </ul> | All  Required Featured    Filter:  All    All  Sort by:    Most recent   Adobe Acrobat Pro Adobe | ×<br>≆ ⊞ ⊞ |
| Applications <b>&gt;</b>                                                                                                    | Application details                                                                              |            |
| Å                                                                                                    | Adobe Acrobat Pro<br>Published by Adobe                                                          |            |

## Method #2 - Personal Computer Only)

If you use Adobe software on multiple computers, it may be helpful to know that you can only use your Adobe license on one device at a time, but your account may be signed in on up to two (2) devices simultaneously.

To install Acrobat Pro on a privately owned computer, follow the instructions in the email to download the software. You can also use this link to access the download-page:

https://helpx.adobe.com/se/acrobat/kb/acrobat-dc-downloads.html#installationinstructions

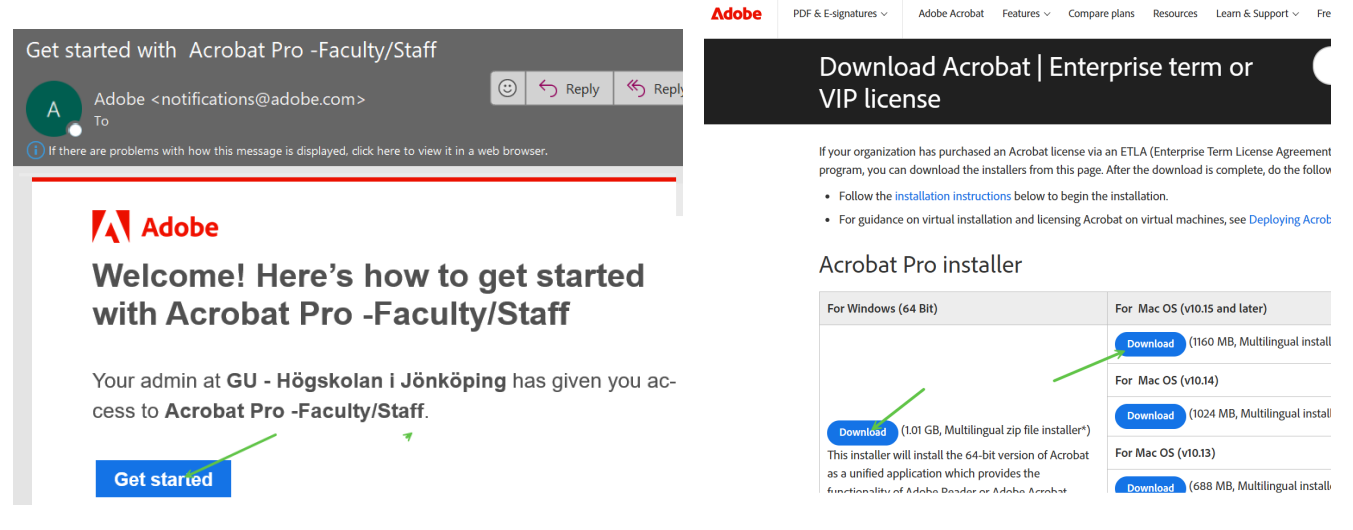

På Windows-dator behöver du packa upp ZIP-filen på datorn först (högerklicka och välj "Extract All..."). På Mac-dator så dubbelklickar du bara på .DMG-filen.

Slutligen kör du installationen genom att dubbelklicka på setup.exe och följer anvisningarna.

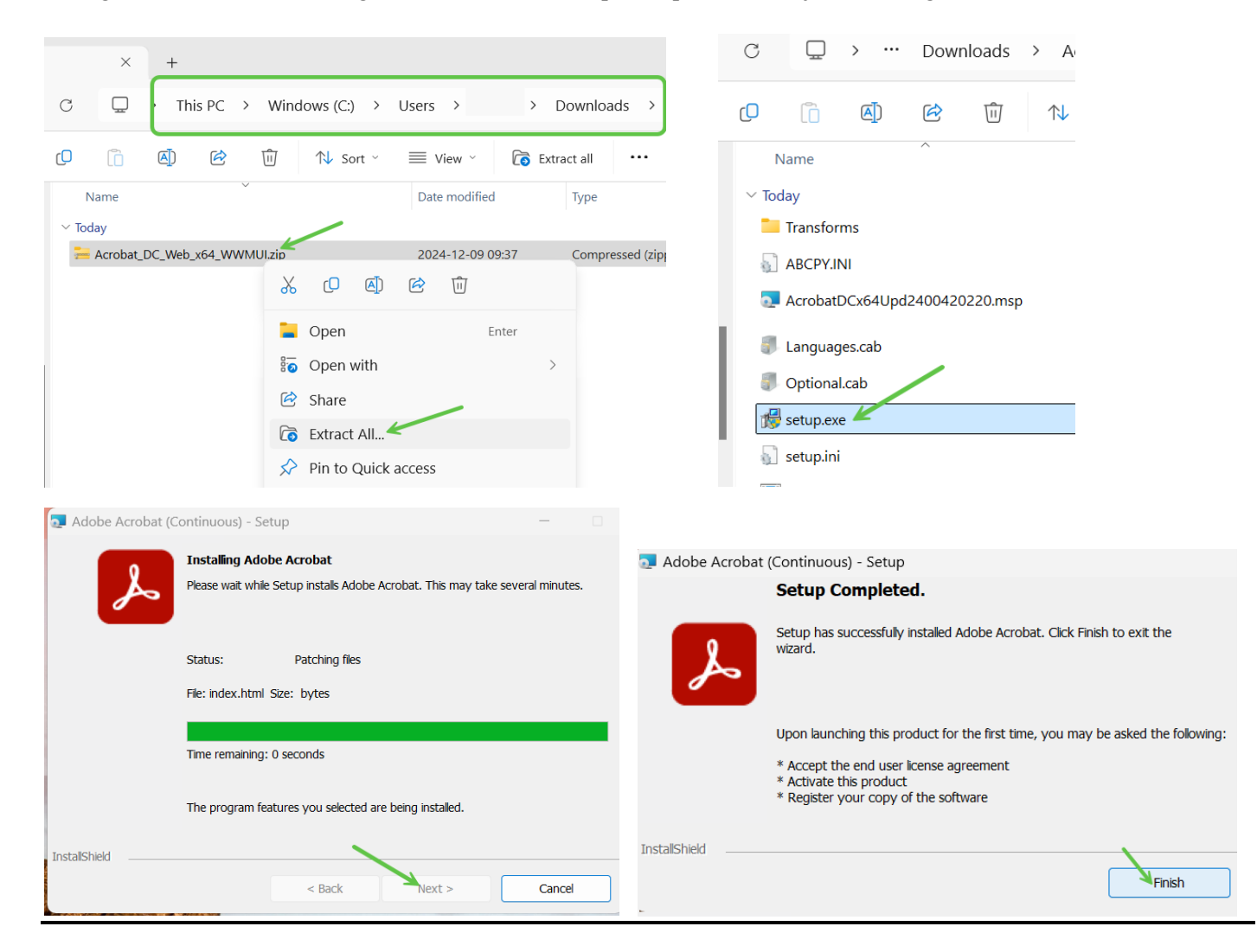